# User's Manual

## Transcend<sup>®</sup> **Recove R**<sup>™</sup> Software

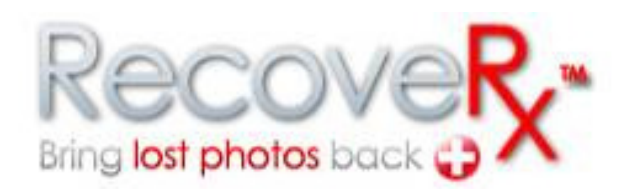

(Windows Version 1.4)

Transcend memory and storage products are built to extremely high quality standards to ensure long-term reliability. However, accidents are always bound to happen, and one wrong click can erase your precious photo collection. RecoveRx is an incredibly useful software tool that allows you to recover accidentally deleted image files from your Transcend brand storage and multimedia products. With RecoveRx, photos previously thought lost forever can now be brought back to cherish and enjoy!

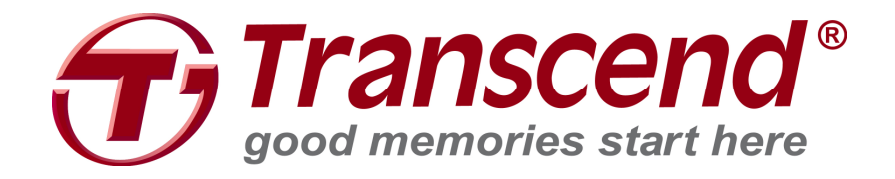

#### Precautions

- **1.** When changing the folder path for recovered files, NEVER select the storage device you are recovering files from as the destination drive.
- 2. The destination folder path for recovered files must be completely in English. *Ex: "C:\Recovered Files\CF Card Pics\"* RecoverRx will not be able to save recovered files to a location with folder or subfolder names that contain non-English characters.
- **3.** Never unplug the storage device you are recovering data from during the recovery process.
- **4.** For best results, do not use the "Format" function on your digital camera or computer (even if instructed to), as this will greatly reduce your chances of recovering lost data.
- **5.** As soon as you discover that your files are lost or accidentally deleted, immediately stop using the storage device. Do not take any new pictures, record video, save or copy new files onto the device until AFTER you have finished using RecoveRx to retrieve all of your lost data.

## Contents

| Precautions                        | 2  |
|------------------------------------|----|
| Hardware Requirements              | 4  |
| Supported Operating Systems        | 4  |
| Getting Started                    | 5  |
| Recovering Lost Files              | 6  |
| Formatting a Memory Card           | 10 |
| Protect data on your SD or CF card | 16 |
| Closing the Program                | 27 |
| Advanced Recovery Options          |    |
| FAQ                                |    |
| More Help                          | 31 |

## Hardware Requirements

- 1. 512MB of system memory
- 2. Enough free hard disk space to store all recovered files (EX: if 9GB of files are to be recovered, you will also need 9GB of free space on your computer's hard drive)
- 3. A compatible Transcend's product must be present in order to use certain features of the software

## Supported Operating Systems

RecoveRx supports the following operating systems:

- Windows® 2000
- Windows® XP
- Windows Vista®
- Windows® 7

**NOTE:** You must have Administrator privileges to run the RecoveRx software.

# **Getting Started**

You do not have to install any software on your computer to run RecoveRx. Download RecoveRx from <u>www.transcend-info.com/downloads</u>, unzip the file and double-click "RecoveRx.exe" to begin.

The End-User License Agreement (EULA) will pop up the first time you run RecoveRx. If you agree to the EULA, click "I Agree" to continue, otherwise, click "I Disagree" to exit RecoveRx.

| 🛟 End-User License Agreement                                                                                                    |                                                                                                    |                                                                                                    | X |
|----------------------------------------------------------------------------------------------------|----------------------------------------------------------------------------------------------------|----------------------------------------------------------------------------------------------------|---|
|                                                                                                    |                                                                                                    |                                                                                                    | _ |
| <ul> <li>End-User License Agreement (<br/>Software license terms and co</li> <li>Generallth which the License<br/>is willing to grant the followin<br/>("Licensed Software")pursual<br/>whether provided separately<br/>to the original purchaser of to<br/>was installed or associated a<br/>Customer accepts all of the I<br/>PLEASE READ THESE TERMS<br/>CUSTOMER'S ACCEPTANCE<br/>IF YOU DO NOT AGREE TO TO<br/>DO NOT INSTALL OR USE TH<br/>2. License Grant. Transcend of<br/>non-transferable, non-distribut<br/>to install and use the License<br/>and conditions of this Agreen<br/>3. Intellectual Property Rights<br/>all other intellectual property<br/>Transcend or its supplier(s) of<br/>Any rights not expressly gra<br/>4. License Limitations. Custom<br/>(a) use the Licensed Software<br/>or in a manner inconsister<br/>(b) license, distribute, lease,<br/>the Licensed Software or</li> </ul> | EULA)<br>nditions<br>ed Software y. Transcend Info<br>ig license to install or use the s<br>nt to this End-User License Agi<br>or associated with a Transcer<br>he Product upon or with which<br>s of the time of purchase ("Cu:<br>terms and conditions of this Agi<br>CAREFULLY. USING THE SOFT<br>OF THE TERMS AND CONDITIONS<br>IE LICENSED SOFTWARE.<br>Irants to Customer a personal,<br>utable, non-assignable, non-su<br>d Software on the Product in a<br>ment.<br>As between Transcend and (<br>rights in the License are reserved<br>ier may not, and may not auth<br>re for any purpose other than i<br>t with the design or documenta<br>rent, lend, transfer, assign or<br>use the Licensed Software in a | ormation, Inc. ("Transcend")<br>oftware<br>reement("Agreement"),<br>nd product ("Product"),<br>the Licensed Software<br>stomer") only if<br>reement.<br>"WARE WILL CONSTITUTE<br>ONS OF THIS AGREEMENT.<br>OF THIS AGREEMENT,<br>OF THIS AGREEMENT,<br>non-exclusive,<br>ublicensable license<br>accordance with the terms<br>Customer, the copyright and<br>re are the property of<br>ed to Transcend.<br>orize or permit any third party to:<br>in connection with the Product<br>ations of the Licensed Software;<br>otherwise dispose of<br>ny commercial hosted or |   |
| l Agree                                                                                                    |                                                                                                    | I Disagree                                                                                                    |   |

## **Recovering Lost Files**

- 1. Connect the storage device that you want to recover files from to your PC.
- **2.** Double-click "RecoveRx.exe" to start the program.

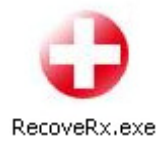

- 3. Click Settings and select:
  - a) The location for your recovered files (default location is C:\Saved Files; directory path must be English alphanumeric characters)
  - b) The type of files you want RecoveRx to search for (at least one file type must be chosen; see chart below for a description of supported file types)

| Туре             | Description                                |
|------------------|--------------------------------------------|
| BMP image        | Uncompressed bitmap image files            |
| JPEG image       | JPEG/JPG compressed image files            |
| TIFF image       | Tagged Image File Format image files       |
| RAF image        | Fujifilm RAW image files                   |
| RAW image        | Panasonic/Leica RAW image files            |
| ORF image        | Olympus RAW image files                    |
| CRW image        | Canon RAW image files                      |
| X3F image        | Sigma/Foveon X3 RAW image files            |
| MRW image        | Minolta RAW image files                    |
| RIFF audio/video | WAV audio files and AVI video files        |
| MP3 audio        | MP3 compressed audio files                 |
| PDF file         | Portable Document Format files             |
| Office Documents | Microsoft Word/Excel/PowerPoint documents* |

\*Note: These types of files can only be recovered from certain Transcend storage products. For more information, please see the "<u>Advanced</u> <u>Recovery Options</u>" section of this manual.

|       | Ø | Settings          | Settin:<br>De | stination of saved files                          |              | ×      |
|-------|---|-------------------|---------------|---------------------------------------------------|--------------|--------|
| ***** | 0 | Recover           | Sa'           | ved Path : C:\Saved Files\                        |              | Choose |
|       | ۵ | Format Flash Card | ק<br>ק        | BMP image     JPEG image                          | CRW image    |        |
|       | ٩ | SD/CF Protection  | F             | <ul> <li>TIFF image</li> <li>RAF image</li> </ul> | MRW image    |        |
|       |   |                   | a<br>a        | <ul> <li>RAW image</li> <li>ORF image</li> </ul>  | MP3 audio    |        |
|       | i | About             | F             | Office Documents                                  | Deselect All |        |
| _     | ۵ | Exit              |               | Save                                              |              | Cancel |

# NOTE: Never select a destination folder on the drive you are recovering files from. Doing so can render lost files permanently unrecoverable.

4. Select your device from the list in the upper right hand window under "Disk Name."

| iВ<br>iB |
|----------|
| ъВ       |
|          |
|          |
|          |
|          |
|          |
|          |
|          |

5. A list of current and/or deleted partitions will appear in the lower window. Click on the partition ("Label") that previously contained the files you are trying to recover.

| Label     | Format | Size    |  |
|-----------|--------|---------|--|
| Transcend | FAT32  | 7.48 GB |  |
|           |        |         |  |
|           |        |         |  |
|           |        |         |  |
|           |        |         |  |

6. Click "Recover" from the Main Menu to begin searching the selected partition for lost files. A progress indicator showing the number of files recovered and the total elapsed time will appear in the lower right-hand corner of the screen

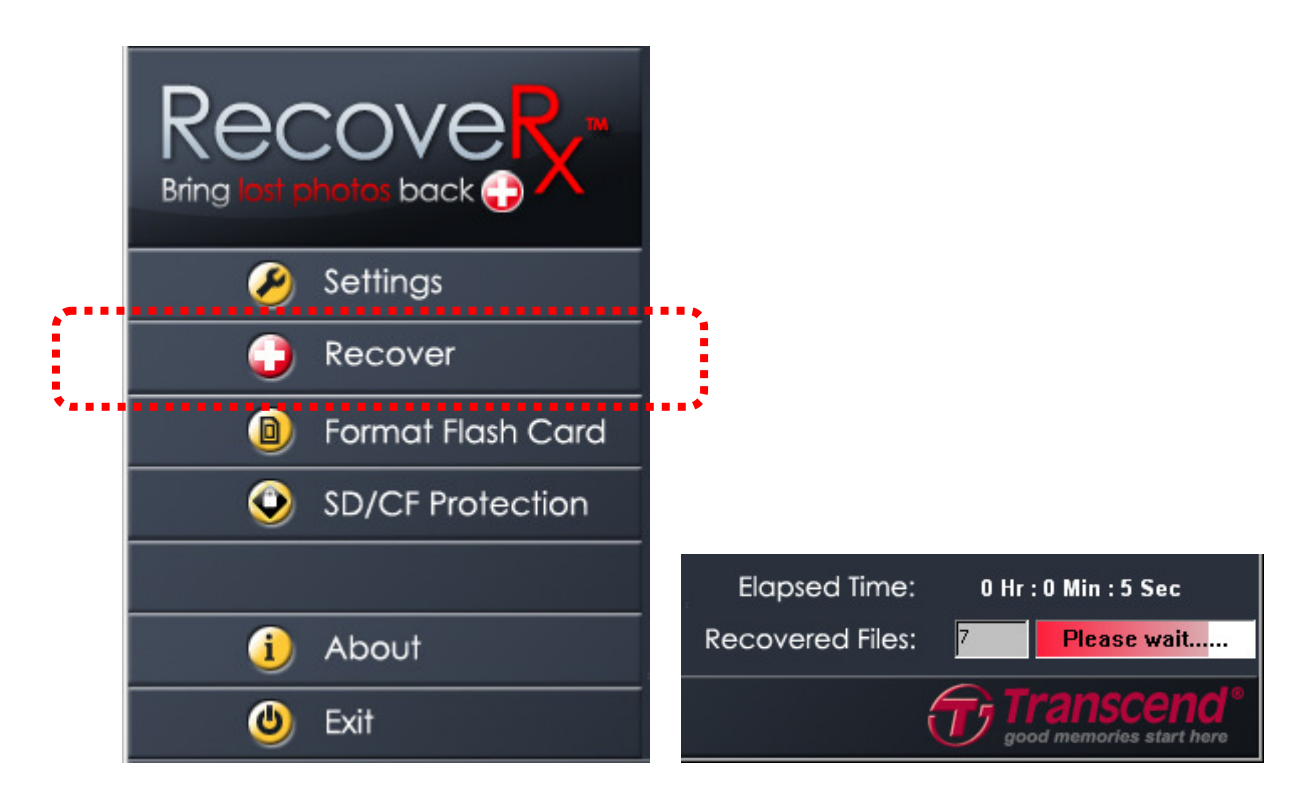

**7.** When the recovery process is complete, a message box will appear showing the total number of files recovered. Click OK to continue and scan a different partition or exit the program.

| RecoveRx                       |           |
|--------------------------------|-----------|
| Recovery Complete - 5 Files Re | ecovered. |
| ОК                             |           |

## Formatting a Memory Card

After recovery, you may safely format your memory card by using the included format tool. Please note that this feature only works with SD, MMC or CF cards.

**NOTE: Formatting will erase all data on your card.** Only run the Format utility *after you have fully recovered all desired files* from the memory card.

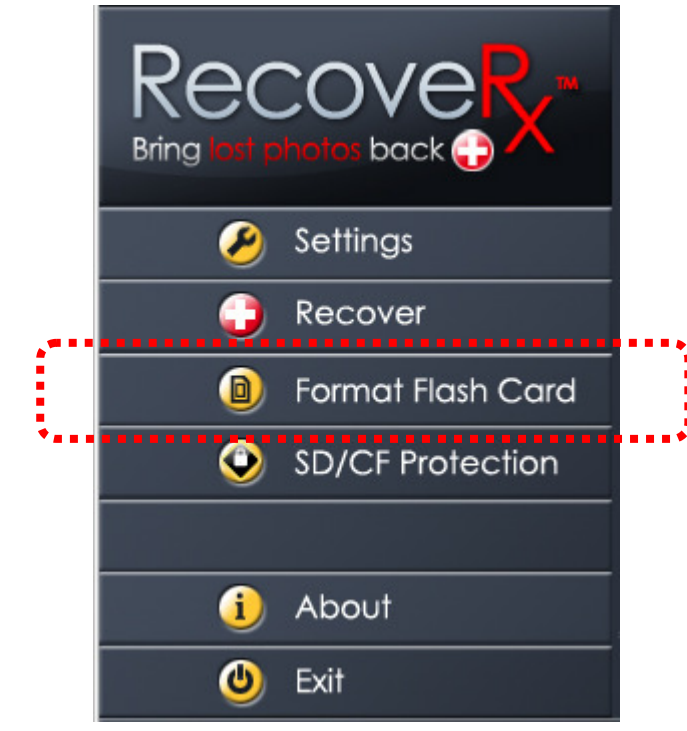

1. Click "Format Flash Card" to open the AutoFormat utility.

2. Select the memory card you want to format.

| Tran                    | scend*                   |                  |
|-------------------------|--------------------------|------------------|
| Disk Drive<br>Disk Size | F 🔽<br>59.48 GBytes (638 | 361073920 Bytes) |
| © SD                    | C MMC                    | CF               |
| Format Label            | TRANSCEND                | Complete Format  |
|                         |                          |                  |

3. Select the card type that matches the card you are formatting.

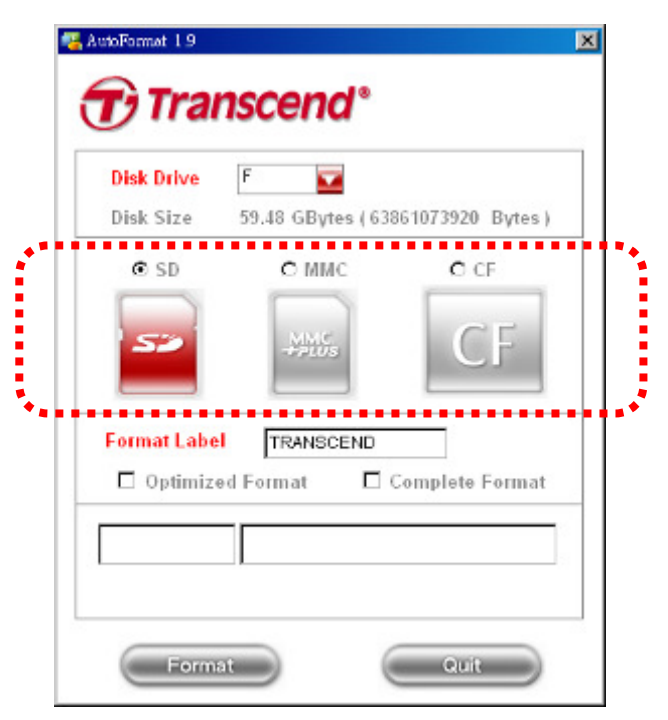

**4.** Enter a name for the memory card, which will be used when you connect it to a computer for data transfer (Optional)

| Disk Drive   | F 🔽                                                                                                    |                 |
|--------------|----------------------------------------------------------------------------------------------------|-----------------|
| Disk Size    | 59.48 GBytes ( 63                                                                                                    | 361073920 Bytes |
| € SD         | О ММС                                                                                                    | C CF            |
|              | ( In the second second | CE              |
| 50           | +PLUS                                                                                                    | CF              |
|              |                                                                                                    |                 |
| Format Label | TRANSCEND                                                                                                    |                 |
| 🗖 Optimize   | d Format 🗖 🤅                                                                                                    | Complete Format |
|              |                                                                                                    |                 |

- **5.** (Optional) By default, the AutoFormat application will perform a "quick format" on your memory card. However, if you want to make sure your old pictures/movies/data are thoroughly erased to prevent unwanted access by potential third parties, we recommend using the *Optimized Format* or *Complete Format* options.
  - **Optimized Format** provides much more security than the basic quick format, and targets commonly used file types to save time.
  - Complete Format performs a slow, secure erase of every part of the memory card. Complete Format is the cleanest, most secure method of erasing your memory card, but also takes the most time.

| Disk Drive  | F 🔽                |                |
|-------------|--------------------|----------------|
| Disk Size   | 59.48 GBytes ( 638 | 61073920 Bytes |
| € SD        | C MMC              | O CF           |
| 52          | HPLUS              | CF             |
| Format Labe | TRANSCEND          |                |
| 🗖 Optimize  | ed Format 🗖 🤆      | Complete Forma |
|             |                    |                |

6. Click "Format" to begin the format process. Remember that *formatting will delete all data on the card.* 

| Disk Drive  | F 🔽               |                 |
|-------------|-------------------|-----------------|
| Disk Size   | 59.48 GBytes ( 63 | 861073920 Bytes |
| € SD        | O MMC             | O CF            |
| 52          | -PRUS             | CF              |
| Format Labe | TRANSCEND         |                 |
| 🗖 Optimize  | d Format 🗖 🖸      | Complete Format |
|             |                   |                 |

**7.** Click "YES" if you are understand that all data will be erased and are sure you want to format your card.

| AutoFormat 1.9          | nscend*                          | 2                |
|-------------------------|----------------------------------|------------------|
| Disk Drive<br>Disk Size | F S9.58 GBytes ( 639             | 59777280 Bytes)  |
| Fo                      | It will delete all file in the m | edia! continue ? |
|                         |                                  |                  |
| Forma                   | at                               | Quit             |

**8.** Wait for the format procedure to finish. The time required to format your memory card will vary depending on card capacity and format options chosen.

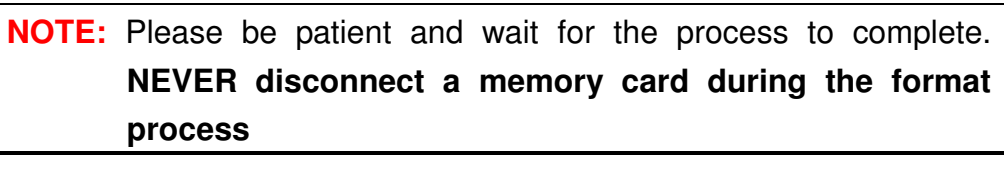

| Disk Drive  | F 🔽                |                |
|-------------|--------------------|----------------|
| Disk Size   | 59.48 GBytes ( 638 | 61073920 Bytes |
| @ SD        | ● MMC              | CF CF          |
| Format Labe | TRANSCEND          |                |
| 🔳 Optimiz   | ed Format 🛛 🔳 C    | omplete Format |
|             | Please             | wait!!         |

9. When the Format is complete, a "Success" window will appear. Click "OK"

| © SD © MMC © CF                | tes ) |
|--------------------------------|-------|
| © SD © MMC © CF                |       |
|                                |       |
|                                |       |
| Format Label                   |       |
| Optimized Format Complete Form | nat   |
|                                |       |

**10.** Click "Quit" to return to the RecoveRx menu.

| Disk Drive  | F 🔽                              |
|-------------|----------------------------------|
| Disk Size   | 59.48 GBytes ( 63861073920 Bytes |
| € SD        | O MMC O CF                       |
| 52          | CF                               |
| Format Labe | TRANSCEND                        |
| 🗖 Optimiz   | ed Format 🛛 🗖 Complete Forma     |
| Success     | Please re-insert the card        |

## Protect data on your SD or CF card

If you are concerned about data security, RecoveRx includes a built in feature that allows you to add security protection to your SD or CF card. The SD/CF Protection Tool can not only protect your private data from being accessed by unauthorized users, but can also securely erase all data on your card to prevent remnants of sensitive data from being recovered by unknown third parties. Please note that this feature only works with SD and CF cards, and requires a Transcend RDF8 card reader to function.

NOTE: Not all cards are equipped with built-in security functions. Please check with your memory card manufacturer for compatibility details.

NEVER disconnect the memory card or card reader during the security process

#### **Getting started**

- 1. Connect the Transcend RDF8 card reader to your PC.
- 2. Click "SD/CF Protection".

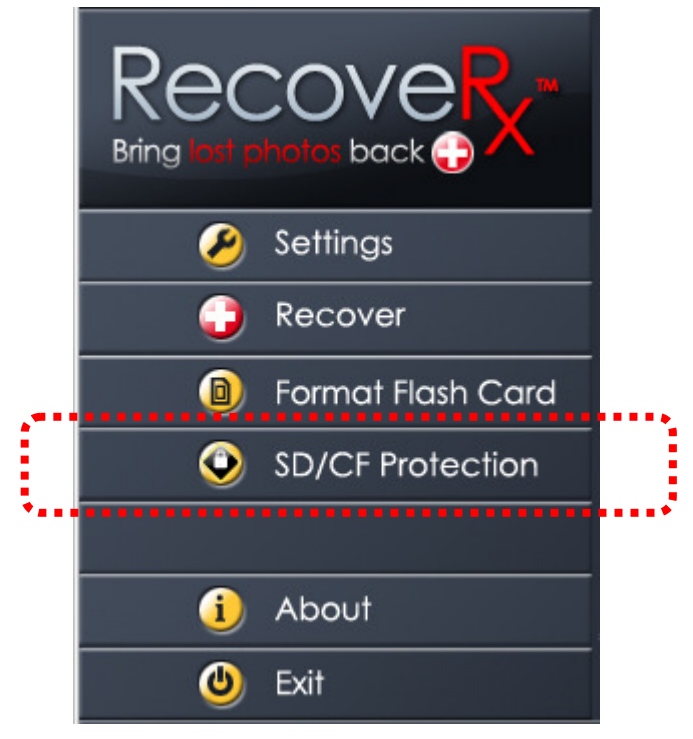

**3.** A message will appear, reminding you that this function may not be compatible with all cards. If you are sure your card supports security protection, click "Yes" to continue, otherwise, click "No" to go back to the RecoveRx menu.

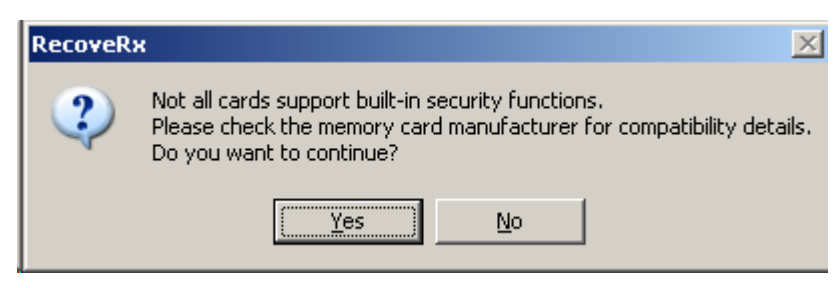

**4.** Insert either an SD or CF card that you want to add security protection to. If you have both SD and CF cards inserted, use your mouse to select one of the large memory card icons on the left side of the screen.

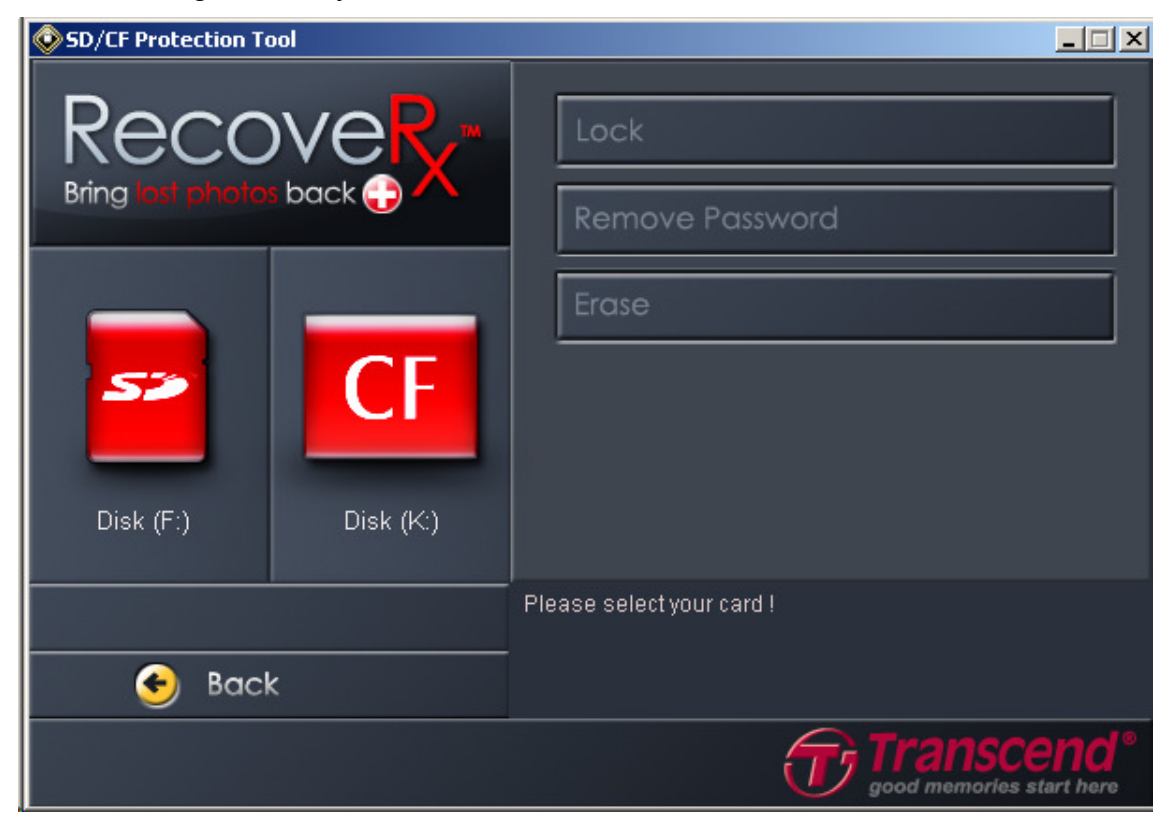

### Lock your card to restrict access

This function allows you to protect your memory card by setting a password that will be required each time the card is inserted. Once enabled, entering this password will be the only way to access the data on this card.

- 1. If you inserted your SD card prior to running the SD/CF Protection Tool, you may need to remove and insert it again to use this feature.
- 2. After selecting the card you want to protect, click "Lock."

| SD/CF Protection Tool |                           |
|-----------------------|---------------------------|
|                       | Lock a<br>Remove Password |
| Disk (F:)             | Erase                     |
|                       | Security: Disabled        |
| 🕙 Back                |                           |
|                       | good memories start here  |

**3.** Choose a password for your memory card and enter it in both the "Password" and "Confirm" fields. The password is case-sensitive and the maximum length is 32 characters. Once you have chosen a password and have memorized it (or made note of it elsewhere), click "OK."

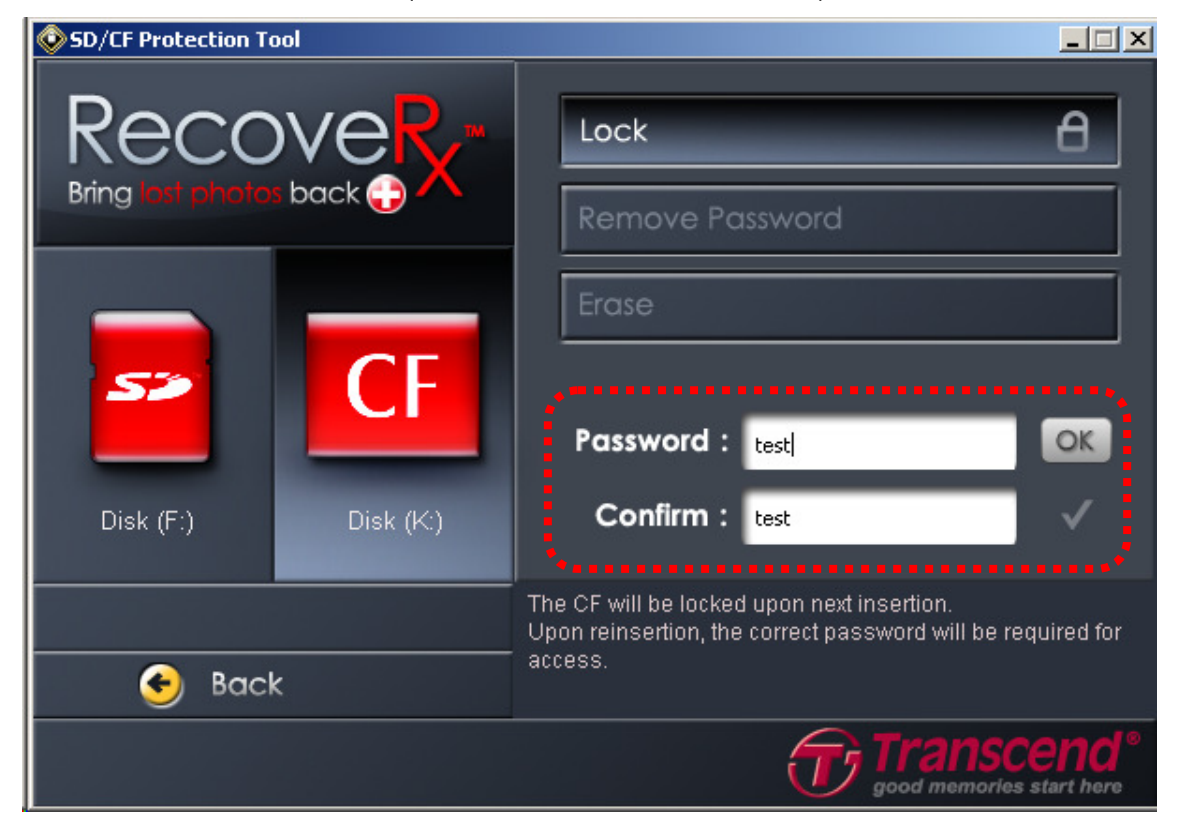

**4.** A message window will appear, confirming your password and asking if you want to proceed. Click "Yes" to lock your card and enable password protection. If you wish to change the password or do not want to lock your card right now, click "No" to cancel.

NOTE: You will not be able to access your card without the correct password. Do not forget your password. Transcend is not responsible for lost passwords or inaccessible files, and does not provide data recovery service. Confirmation The password you set is test Please do not lose it. \*Not all cards support built-in security functions. Please check the memory card manufacturer for compatibility details. Do you really want to lock this card right now? Yes No

- **5.** If using an SD card, your card will be immediately locked and inaccessible. If you are locking a CF card, you must reinsert your card in order to activate the password protection.
- 6. With the security lock enabled, each subsequent insertion of your SD or CF card will require use of the "Unlock" feature within RecoveRx's SD/CF Protection Tool to gain access to the card.

#### Temporarily unlock your card

When your card is locked (security protection enabled), this function will allow you to temporarily unlock the card to access stored data or enable new data to be written to the card. The same password you chose to "<u>Lock</u>" your card will be required in order to unlock the card and gain access.

 When a locked card is inserted in the card reader, the Status Window in the lower portion of the screen will display the message "Current status: LOCKED". Click the "Unlock" button at the top of the screen.

| SD/CF Protection Tool                                                                                                    |                                             |
|----------------------------------------------------------------------------------------------------|---------------------------------------------|
| Recover the sector of the sector of the sect | Unlock a<br>Remove Password<br>Erase        |
| 🕒 Back                                                                                                    | Security: Enabled<br>Current status: LOCKED |
|                                                                                                    | good memories start here                    |

2. The password you previously entered when enabling security protection will be required in order to access data on this card. Enter the correct password and click "OK" to temporarily unlock the card.

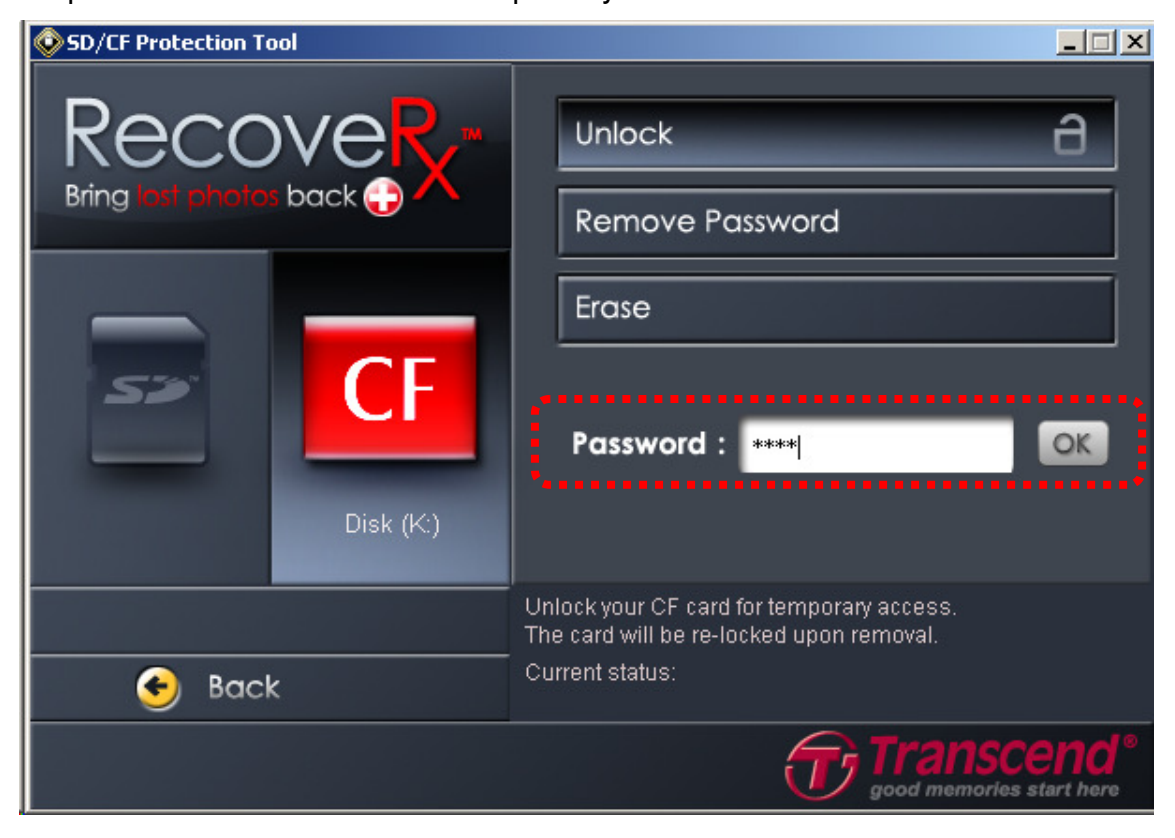

**3.** After entering the correct password, a pop-up window will inform you that the card has been successfully unlocked, and you will be able to access stored data or write new data to the card until it is removed from the card reader (or the card reader is unplugged).

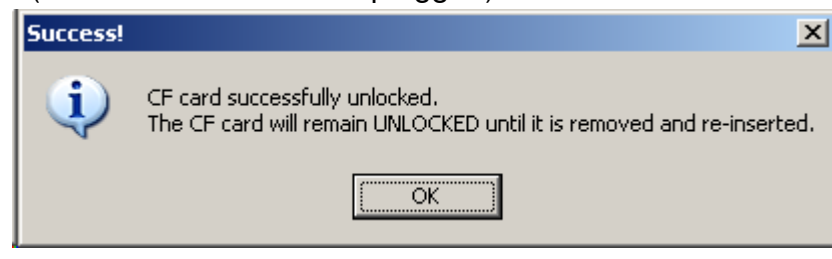

- **4.** When you have finished accessing the data on your memory card, simply remove the card from card reader, and it will be locked again the next time you (or anyone else) tries to access it.
  - TIP: Your memory card will remain unlocked until it is removed from the card slot, and all data will remain accessible—even if you close the RecoveRx utility. To protect sensitive data, you should always remember to remove your card from the card slot.

## **Remove security protection**

This function will disable all security protection and erase the password so that the card may be used normally, and the data stored on it can be accessed by anyone who inserts it into a card reader, computer, or other device. The same password you chose to "Lock" your card will be required in order to disable the security protection.

1. With a locked card inserted into the card reader, click "Remove Password" (if two cards are inserted, first select the appropriate SD or CF icon on the left side of the screen).

| SD/CF Protection Tool | _ <b>_</b> X                |
|-----------------------|-----------------------------|
|                       | Unlock a<br>Remove Password |
| Disk (F:)             | Erase                       |
|                       | Security: Enabled           |
| 📀 Back                | Current status: LOCKED      |
|                       | good memories start here    |

2. The password you chose when enabling security protection on this card will be required in order to disable protection. Enter the correct password t and click "OK" to completely disable the security function and remove password protection.

| SD/CF Protection Tool |                                                                                     |
|-----------------------|-------------------------------------------------------------------------------------|
|                       | Unlock a<br>Remove Password 🗸                                                       |
| Disk (F:)             | Erase<br>Password : ****                                                            |
| 📀 Back                | Password will be erased and security protection will be removed.<br>Current status: |
|                       | good memories start here                                                            |

**3.** After entering the correct password, a pop-up window will inform you that the security protection has been successfully disabled and the password used to lock the card has been removed. The card will now remain accessible by all users, and may be used normally in any card reader or device (until you re-enable security by using RecoveRx to lock it with a new password).

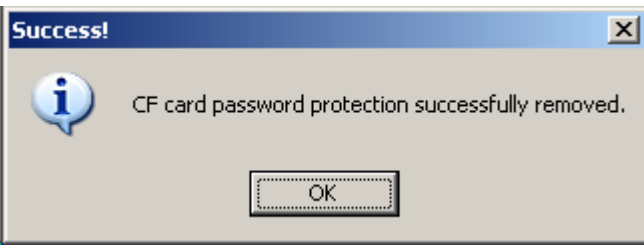

## Erase all data and remove protection

This function will permanently and securely erase all of the data on the memory card, and also remove security protection. For CF cards that have security enabled, you must enter the correct password before you can erase the card.

NOTE: The amount of time needed to erase your memory card will vary depending on the size of your memory card. NEVER disconnect a memory card during the erase process

1. With a security-enabled card inserted into the card reader, click "Erase" (if two cards are inserted, first select the SD or CF icon on the left side of the screen that represents the card you want to erase).

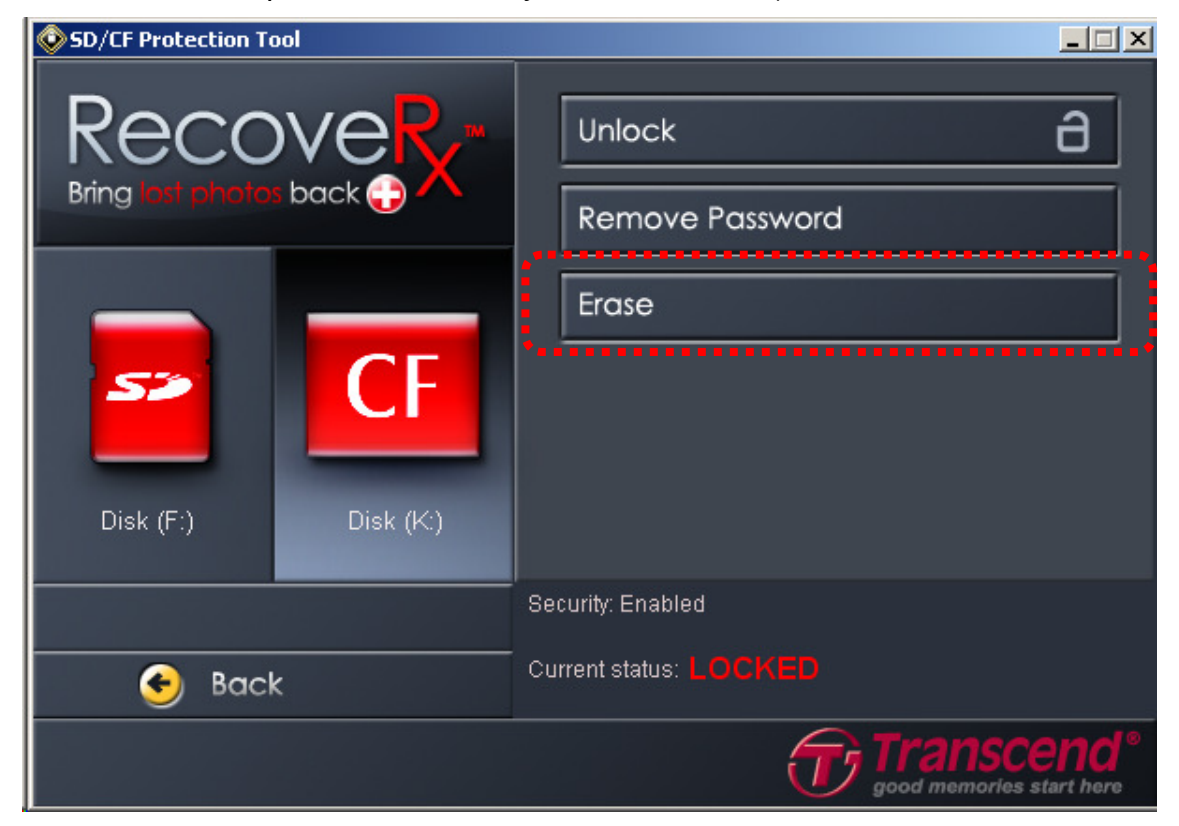

**2.** To erase a CF card, the password you chose when enabling security protection on this card will be required. Enter the correct password and click "OK." (If erasing an SD card, please skip this step)

| SD/CF Protection T | ool       |                                                                                                    |
|--------------------|-----------|----------------------------------------------------------------------------------------------------|
| Recc               |           | Unlock a                                                                                           |
|                    |           | Remove Password                                                                                    |
|                    |           | Erase                                                                                              |
| 52                 | CF        | Password : ****                                                                                    |
| Disk (F:)          | Disk (K:) | ***************************************                                                            |
| 📀 Bacl             | ĸ         | All data on this CF card will be erased and security protection removed.<br>Erase Time:~ 6 Minutes |
|                    |           | good memories start here                                                                           |

**3.** A confirmation message will remind you that all data on this card will be permanently erased, with no chance of recovery. If you understand this and wish to proceed, click "Yes." Otherwise, click "No" to cancel.

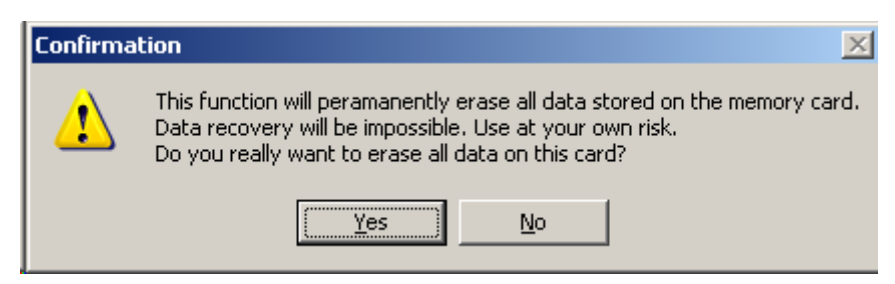

4. The erase process will commence. Please be patient and wait for the process to finish. Do not disconnect the card or the card reader from your computer until the erase procedure is complete.

| SD/CF Protection T | ool       |                                                          |
|--------------------|-----------|----------------------------------------------------------|
|                    |           | Unlock<br>Remove Password                                |
|                    |           |                                                          |
|                    |           | Erase                                                    |
| 52                 | CF        | Password :                                               |
| Disk (F:)          | Disk (K:) |                                                          |
|                    |           | _!<br>Erasing CF card,this may take a while. Please wait |
| 📀 Bacl             | <         |                                                          |
|                    |           | good memories start here                                 |

**5.** When the erase process is complete, a pop-up window will inform you that the card has been successfully erased, and the password protection has been removed.

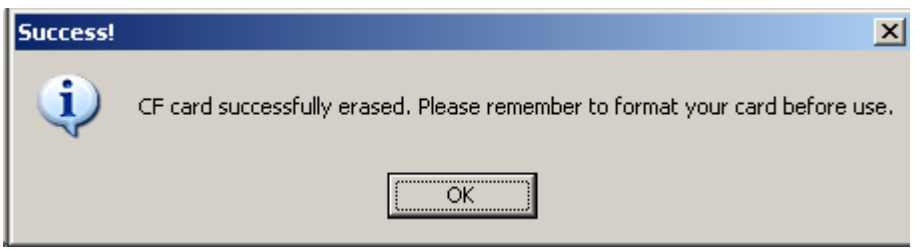

6. After erasing your memory card, it will have to be reformatted before you can use the card again. If using a Transcend memory card, the best way to format is by using the AutoFormat utility built into RecoveRx. Please see the Formatting a Memory Card section for detailed instructions.

# **Closing the Program**

To close RecoveRx, simply click on the "Exit" icon in the lower left-hand corner of the window.

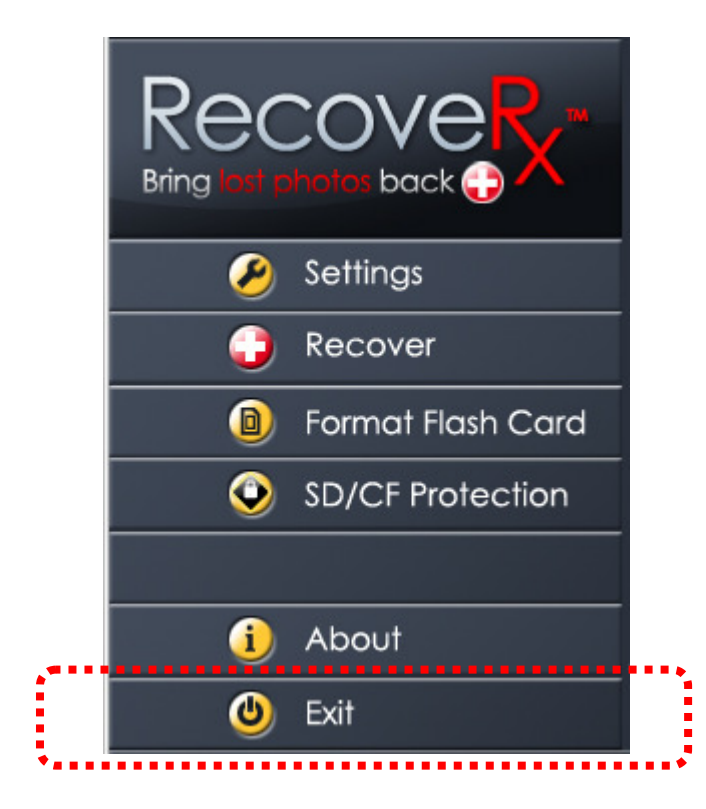

# **Advanced Recovery Options**

Certain recovery options, such as the option to recover Word documents, are only available when specific types of Transcend products are connected to your computer. The following table lists all products that support RecoveRx advanced recovery options:

| Products               | Support models                                        |
|------------------------|-------------------------------------------------------|
|                        | JF700/JF620/JF600/JF168/JF160/JF150/JF130/JF130M/     |
| USB Flash              | JF110/JF2A/JF560/JF530/JF500/JF330/JF300/JFV95/JFV90/ |
| Drives                 | JFV85/JFV70/JFV60/JFV35/JFV33/JFV30/JFV20/JFV15/      |
|                        | JFV10/JFT5/JFT3/JF220                                 |
| Solid State<br>Drives* | SSD25D-M/SSD25S-M/SSD18C3/SSD25-M/SSD34E-M/           |
|                        | SSD25H-M/SSD18S-M/PSSD-M/SSD25S-S/SSD25-S/SSD1        |
|                        | 8S-M/SSD10-M/SSD25H-S                                 |
| External Hard          | SJ35T3/SJ25M2/SJ25M3/SJ25D2/SJ25D3/SJ35T/SJ25M/       |
| Drives                 | SJ18M/ SJ25F/SJ25P/SJ25C/SJ35U/SJ25H2/SJ25H3          |
| Digital Music          | MP330/MP860/MP870                                     |
| Players                |                                                       |
| Digital Photo          | PF705/ PF830/ PF700/ PF730                            |
| Frames                 |                                                       |
| Compact Flash          | CF133/CF400/CF600/CF80/CF300/CF100I/CF200I            |
| Cards **               |                                                       |
| CFast Cards ***        | CFX500                                                |
| Card Poadora           | RDF8 (Enables Advanced Recovery Options for any card  |
| Caro Readers           | inserted into the card reader)                        |

#### Notes:

- \* Advanced Recovery Options may not function if the IDE/SATA SSD is connected via a USB adapter.
- \*\* Advanced Recovery Options may not function if the CF card is not directly connected to the computer's IDE bus.
- \*\*\* Advanced Recovery Options may not function if the CFast card is not directly connected to the SATA bus.

# FAQ

#### Q: RecoveRx doesn't detect my storage device.

A: Your device might not be connected correctly to your PC. Try reconnecting the device to make sure it is securely connected to the appropriate slot, port, or reader. If you are using a flash drive or are connecting your device via a USB cable, try disconnecting it from the USB port for a few moments and then plug it back in.

# Q: A partition on my drive is detected as "Unknown." Can I still recover data from it?

A: Partitions that are bootable or use file systems other than FAT16, FAT32 or NTFS will show up as "Unknown" in the RecoveRx interface. However, it is still possible to recover data from these partitions.

## Q: RecoveRx has been running for a long time and still hasn't finished. How long does the recovery process usually take?

A: The duration of the recovery process varies depending on disk size and the state of the data stored within the storage device. Try waiting patiently a little longer for the process to complete. If RecoveRx still does not complete the recovery process, feel free to contact Transcend technical support for further assistance.

#### Q: RecoveRx doesn't run when I double-click its icon. What's wrong?

A: You might not have Administrator privileges on the computer you are using. To run RecoveRx in Windows 7 and Vista, click "Allow" when prompted for Administrator privileges.

# Q: My device is listed as compatible with RecoveRx advanced recovery options. Why are the options still inaccessible?

- A: Make sure you've connected your compatible Transcend's product to your PC as described in the <u>Advanced Recovery Options</u> section of this document. This problem can occur when:
  - A CF card is not connected to the computer's IDE bus.
  - A CFast card is not connected to the computer's SATA bus.
  - An IDE/SATA SSD is connected via an adapter.

# Q: My memory card is detected as an unformatted disk after using the SD/CF Protection Tool.

A: If you used the "Lock" function to enable security protection on your SD or CF card, you will need to use the RecoveRx SD/CF Protection tool to Unlock the card for access each time you insert the card into your computer. Once unlocked, the card will appear normally in your computer's file browser, and all files stored within the card will be accessible. You must use the RDF8 card reader to unlock the card.

## More Help

If you cannot find the answer to your problem in this manual and are having difficulty with the RecoveRx software or your Transcend card reader, Please visit our Tech Support website at www.transcend-info.com/support

## **End-User License Agreement (EULA)**

#### Software license terms and conditions

1. **Generally.** Transcend Information, Inc. ("Transcend") is willing to grant the following license to install or use the software ("Licensed Software") pursuant to this End-User License Agreement ("Agreement"), whether provided separately or associated with a Transcend product ("Product"), to the original purchaser of the Product upon or with which the Licensed Software was installed or associated as of the time of purchase ("Customer") only if Customer accepts all of the terms and conditions of this Agreement. PLEASE READ THESE TERMS CAREFULLY. USING THE SOFTWARE WILL CONSTITUTE CUSTOMER'S ACCEPTANCE OF THE TERMS AND CONDITIONS OF THIS AGREEMENT. IF YOU DO NOT AGREE TO THE TERMS AND CONDITIONS OF THIS AGREEMENT, DO NOT INSTALL OR USE THE LICENSED SOFTWARE.

2. License Grant. Transcend grants to Customer a personal, non-exclusive, non-transferable, non-distributable, non-assignable, non-sublicensable license to install and use the Licensed Software on the Product in accordance with the terms and conditions of this Agreement.

3. Intellectual Property Rights. As between Transcend and Customer, the copyright and all other intellectual property rights in the Licensed Software are the property of Transcend or its supplier(s) or licensor(s). Any rights not expressly granted in this License are reserved to Transcend.

4. License Limitations. Customer may not, and may not authorize or permit any third party to: (a) use the Licensed Software for any purpose other than in connection with the Product or in a manner inconsistent with the design or documentations of the Licensed Software; (b) license, distribute, lease, rent, lend, transfer, assign or otherwise dispose of the Licensed Software or use the Licensed Software in any commercial hosted or service bureau environment; (c) reverse engineer, decompile, disassemble or attempt to discover the source code for or any trade secrets related to the Licensed Software, except and only to the extent that such activity is expressly permitted by applicable law notwithstanding this limitation; (d) adapt, modify, alter, translate or create any derivative works of the Licensed Software or Product; or (f) circumvent or attempt to circumvent any methods employed by Transcend to control access to the components, features or functions of the Product or Licensed Software.

5. **Copying.** Customer may not copy the Licensed Software except that one copy of any separate software component of the Licensed Software may be made to the extent that such copying is necessary for Customer's own backup purposes.

6. **Open Source.** The Licensed Software may contain open source components licensed to Transcend pursuant to the license terms specified as below,

- (a) GNU General Public License (GPL), the terms of which is currently available at www.gnu.org/licenses/gpl.html;
- (b) GNU Lesser General Public License (LGPL), the terms of which is currently available at <u>www.gnu.org/copyleft/lesser.html</u>; and/or
- (c) Code Project Open License (CPOL), the terms of which is currently available at www.codeproject.com/info/cpol10.aspx.

The above license terms will control solely with respect to the open source components. In the event that this Agreement conflicts with the requirements of the above one or more terms with respect to the use of the corresponding open source components, Customer agrees to be bound by such one or more license terms.

7. **Disclaimer.** TRANSCEND MAKES NO WARRANTY AND REPRESENTATIONS ABOUT THE SUITABILITY, RELIABILITY, AVAILABILITY, TIMELINESS, LACK OF VIRUSES OR OTHER HARMFUL COMPONENTS AND ACCURACY OF THE INFORMATION, LICENSED SOFTWARE, PRODUCTS, SERVICES AND RELATED GRAPHICS CONTAINED WITHIN THE LICENSED SOFTWARE FOR ANY PURPOSE. ALL SUCH INFORMATION, LICENSED SOFTWARE, PRODUCTS, SERVICES AND RELATED GRAPHICS ARE PROVIDED "AS IS" WITHOUT WARRANTY OF ANY KIND. TRANSCEND HEREBY DISCLAIMS ALL WARRANTIES AND CONDITIONS WITH REGARD TO THIS INFORMATION, LICENSED SOFTWARE, PRODUCTS, SERVICES AND RELATED GRAPHICS, INCLUDING ALL IMPLIED WARRANTIES AND CONDITIONS OF MERCHANTABILITY, FITNESS FOR A PARTICULAR PURPOSE, WORKMANLIKE EFFORT, TITLE, AND NON-INFRINGEMENT.

IN NO EVENT SHALL TRANSCEND BE LIABLE FOR ANY DIRECT, INDIRECT, PUNITIVE, INCIDENTAL, SPECIAL, CONSEQUENTIAL DAMAGES OR ANY DAMAGES WHATSOEVER INCLUDING, WITHOUT LIMITATION, DAMAGES FOR LOSS OF USE, DATA OR PROFITS, ARISING OUT OF OR IN ANY WAY CONNECTION WITH THE USE, PERFORMANCE OR ACCURACY OF THE LICENSED SOFTWARE OR WITH THE DELAY OR INABILITY TO USE THE LICENSED SOFTWARE, OR THE PRODUCT WITH WHICH THE LICENSED SOFTWARE IS ASSOCIATED, WHETHER BASED ON CONTRACT, TORT, NEGLIGENCE, STRICT LIABILITY OR OTHERWISE, EVEN IF TRANSCEND HAS BEEN ADVISED OF THE POSSIBILITY OF SUCH DAMAGES.

8. Limitation of Liability. IN ANY CASE, TRANSCEND 'S LIABILITY ARISING OUT OF OR IN CONNECTION WITH THIS AGREEMENT WILL BE LIMITED TO THE TOTAL AMOUNT ACTUALLY AND ORIGINALLY PAID AT RETAIL BY CUSTOMER FOR THE PRODUCT. The foregoing Disclaimer and Limitation of Liability will apply to the maximum extent permitted by applicable law. Some jurisdictions do not allow the exclusion or limitation of incidental or consequential damages, so the exclusions and limitations set forth above may not apply.

9. **Termination.** Transcend may, in addition to any other remedies available to Transcend, terminate this Agreement immediately if Customer breaches any of its obligations under this Agreement.

10. **Miscellaneous.** (a) This Agreement constitutes the entire agreement between Transcend and Customer concerning the subject matter hereof, and it may only be modified by a written amendment signed by an authorized executive of Transcend. (b) Except to the extent applicable law, if any, provides otherwise, this Agreement will be governed by the law of the Republic of China, excluding its conflict of law provisions. (c) If any part of this Agreement is held invalid or unenforceable, and the remaining portions will remain in full force and effect. (d) A waiver by either party of any term or condition of this Agreement or any breach thereof, in any one instance, will not waive such term or condition. (f) This Agreement will be binding upon and will inure to the benefit of the parties, their successors and permitted assigns.

© 2011 Transcend Information, Inc. All rights reserved. All brand names are registered trademarks of their respective owners. Specifications subject to change without notice.